# イベント参加申込の手引き

※本手引きの画面イメージは、PC 画面での参考です。スマートフォンでの画面では一部見え方が異なります。※「参加申込受付期間」を厳守して下さい。

|              | 参加申込・変更・取消受付期間               |
|--------------|------------------------------|
| 第2回<br>学校見学会 | 令和5年9月上旬 ~ 令和5年11月2日(木)17時まで |

### 手順① イベント申込サイトにアクセスする

本校ホームページにある学校見学会特設サイトからアクセスします。

※マイページをすでにつくられている方は、手順③に進んで下さい。

### 手順② マイページをつくる

①はじめての方は、はじめての方はこちらをクリックし、マイページを作成して下さい。

| 呉工業高等専門                     | 『学校(テスト)の₁                                                    | ベントー                | 覧                                                            |                                                                                                    |                   |    |
|-----------------------------|---------------------------------------------------------------|---------------------|--------------------------------------------------------------|----------------------------------------------------------------------------------------------------|-------------------|----|
| 各イベントの内容について<br>※「利用規約」をご確認 | Cは、「詳細」ボタンよりご確<br>いただいたのち、ご利用くださ<br>ログインして申込む<br>はじめての方もごちらから | 認いただけます<br>たい。<br>) | t.                                                           |                                                                                                    |                   |    |
| 学校見学会                       | DIE                                                           | -t+13               | 37 44 19 88                                                  | 407.76                                                                                                    | <b><b>T</b> C</b> |    |
| <b>コハノド名</b><br>第2回学校見学会    | 2023/11/04 (土)<br>10:00~14:30                                 | 要                   | ×15月8月月<br>2023/08/01 (火) 00:00<br>~<br>2023/11/02 (木) 17:00 | 中学生の皆さんやその保護者の方々に呉高専を<br>ちっと知っていただくために、今年度2回目の<br>学校見学会を開催します。<br>中学3年生だけでなく、中学1・2年生及び保<br>膳者の方も参加可能ですので、是非とも足をお<br>運びください。 10:00 受付開始<br>高専祭と同時開催しています | <b>交</b> 付中       | 詳細 |

入試説明会

■現在表示できるイベントはありません

|                                                                                                    | 学校からのお知らせ                                                                                                    |
|----------------------------------------------------------------------------------------------------|----------------------------------------------------------------------------------------------------|
| 【はじめて手続される方へ】<br>・ユーザID(メールアドレス)をはじめて登録される方は、下のボタン<br>をクリックしてください。<br>・ miraicompassサイトでmcID(共通ID)として登録された方は、ログ<br>インにお進みください。                                                | <ul> <li>①ご登録いただいたユーザID(メールアドレス)は、イベント予約およびインターネット出願の際に使用できます。</li> <li>②同じユーザIDで2名以上ご登録される場合は、1人目のご登録後、画面右上メニューの「受験生情報変更」より追加登録してください。</li> </ul> |
| はじめての方はこちら                                                                                                    | <u>システム</u> に関するお知らせ                                                                                                    |
|                                                                                                    | システムからのお知らせはありません                                                                                                    |
| <ul> <li>【ユーザID登録がお済みの方へ】</li> <li>・登録済みのユーザID(メールアドレス)、パスワードを入力のうえ、「ログイン」をクリックしてください。</li> <li>・メールアドレスの変更を希望される場合は、ログイン後、「メールアドレス変更」より変更してください。</li> <li>メールアドレス</li> </ul> |                                                                                                    |
| email                                                                                                    |                                                                                                    |
| パスワード □ パスワードの伏字解除                                                                                                    |                                                                                                    |
| Password                                                                                                    |                                                                                                    |
| ログイン                                                                                                    |                                                                                                    |
| パスロードをおたれの方はスキミ                                                                                                    |                                                                                                    |

※他校の miraicompass サイトで mcID(共通 ID)として登録された ID をお持ちの方は,その ID にてログインが 可能です。手順③にお進み下さい。

②ユーザ ID としてご利用いただくご自身の受信可能なメールアドレスを入力し、送信ボタンを押して下さい。

| ユーリIDとしてご利用いただくご自身の受信可能なメールアドレスを入力して、「送信」ボ                                          |
|-------------------------------------------------------------------------------------|
| タンを押してください。<br>入力さわたメールアドレス宛てにユーザ登録用の確認コードを送信します。                                   |
| メールが届きましたら、メールに記載された確認コードを入力し、パスワード登録(本登                                            |
| 録)を行ってくたさい。<br>(確認コードの有効期間は20分です)                                                   |
| ※約6311ただいたマニルフドレフト 受抗払益が服务連続かどを送后オスマンポペポいま                                          |
| ※豆球いたたいたメールアドレスに、手取パラの楽劇運動などを込음することがこといる。<br>す。                                     |
| ※登録いただいたメールアドレスを公開する、または第三者に提供することはありません。<br>※ 「利用提約」 をご確認いただいたのち、ご利用ください。          |
|                                                                                     |
| <重要>                                                                                |
| ・ 1カナわたメールアドレフに 熟得空了空の確認メールを送信します。                                                  |
| ・ フィーチャー・フォン(通称:ガラケー)は、確認コードお知らせメールの受信はで                                            |
| きますが、その後のお手続きは行えません。インターネットに接続されたパソコン等<br>でお手続きください。                                |
| <事前に設定をご確認ください>                                                                     |
| ・ ご自身のメールアドレスを、「@e-shiharai.net」からのEメールが受信できるよう                                     |
| に設定してください。<br>・ 確認コードお知らせメールにはURLが記載されております。URL付メールが受信でき                            |
| るように設定してください。                                                                       |
| <ul> <li>         · 音子でリアのメール受信改正方法は、こうらしこ確認くたさい。         <u>docomo</u> </li> </ul> |
| <u>au</u><br>SoftBank                                                               |
|                                                                                     |
|                                                                                     |
| メールアドレス email                                                                       |
| S-MPFDA entain                                                                      |

③入力されたメールアドレス宛てにユーザ登録用の確認コードが届きます。メールに記載された確認コードを入 力し、パスワード登録(本登録)を行って下さい。

| E-mail法信 ノバスワード登録 ノバスワード登録 ノバスワード登録                                                                                                    |                                                                                                    |                                             |
|----------------------------------------------------------------------------------------------------|----------------------------------------------------------------------------------------------------|---------------------------------------------|
| Step2 パスワード登録画面                                                                                                    |                                                                                                    |                                             |
| ■メール送信が完了しました。(※お手続きはまだ完了しておりませ                                                                                                    | ΨA)                                                                                                    |                                             |
| ※お手続きはまだ完了しておりません。メールを確認し、<br>確認コード入力          確認コード       537259         下記メールアドレス宛てに確認コードお炊<br>メールに記載された確認コードを入力し、<br>(確認コードの有効期間は20分です)         メールアドレス院でに確認コードお太りし、<br>(確認コードの有効期間は20分です)         メールアドレン         確認コードお知らせメールが受信できなし、<br>い。 | 以下の入力を進めてください。<br>如らせメールを送信しました。<br>、パスワード登録(本登録)を行ってください。<br>スが表示される<br>い方<br>受信設定が正しく設定されているかご確認くださ                                                                                                    | ※メールに記載された確認コードを入力する。                       |
| パスワード入力                                                                                                    |                                                                                                    | ※パスワードを,設定して下さ                              |
| 志願者氏名 (カナ) セイ: コウセン                                                                                                    | メイ: タロウ (全角カナ)                                                                                                    | い。<br>・文字数け「8 文字以上 16 文字                    |
| <b>生年月日</b> 2006年 ~ 7月<br>□ /CC7-ドの代7608                                                                                                    | ~ 7⊟ ~                                                                                                    | 以下」で設定して下さい。<br>・使用出来る文字は「半角英字」             |
| パスワード                                                                                                    | 玉下記・パスワード条件を参照                                                                                                    | と「半角数字」です。                                  |
| <ul> <li>※ 下記の条件を満たすバン・文字数は【8文:<br/>・使用できる文字・<br/>(「半角英字」と<br/>・アルファベット</li> <li>※ ユーザIDの有効期限は<br/>・最終ログイン先・</li> </ul>                                                                                                    | スワードを設定してください。<br><b>スマレ上16文字以下 ]</b> で設定してください。<br>斧は <b>[ 半角英字 ] と [ 半角数字 ]</b> ] です。<br>と <b>「 半角数字 」の組合せ ]</b> で設定してください。<br>トの <b>[ 大文字と小文字を区別 ]</b> しています。<br>は下記のようになりますので、ご注意ください。<br>もが <b>出願サイト</b> の場合 : 当年度末 <b>+ 1年</b> まで(2022/3/31)<br>もが <b>出願サイト以外</b> の場合 : 当年度末 <b>+ 1年</b> まで(2023/3/31) | ・アルファベットの「大文字と小文字を区別」しています。                 |
| mcID(共通ID)登録                                                                                                    |                                                                                                    | ※mcID(共通 ID)として登録                           |
| mcID (共通ID) として登録す  ③ はい ついいえ                                                                                                    |                                                                                                    | すると,他のミライコンパス導<br>入高校 (例:広島県内の私立高           |
| mcID (共通ID) とは       下記口ゴマークのついたmiral         手続き無して今回登録するメ       miraicompassとは、学校・3         多くの学校でご利用いただい       ※登録したID以外のご登録の         他の学校に開示されることは              (infaicompass)          (infaicompass)                                       | raicompassサイトをご利用になる場合、「はじめての方はごちら」の<br>メールアドレス・パスワードをご利用いただけるようになります。<br>受験生の受験・入試をサポートするサービスとして<br>いているサービスです。<br>か内容(個人情報・ID登録されている学校情報・お申込み内容など)(<br>よありません。                                                                                                    | 校)の ID としても利用するこ<br>とができます。                 |
| 利用規約を確認し、同意した」<br><b>反</b> る                                                                                                    | <u>上で「登録」</u> ボタンを押してください。<br>2 <b>回意する</b><br>る 登録                                                                                                    | ※登録後,入力されたメールア<br>ドレスに登録完了後の確認メ<br>ールが届きます。 |

#### 手順③ イベント申込情報入力

①登録したメールアドレス(ID),パスワードを入力してログイン後,「受験生選択」の画面になります。 受験生を選択すると,「イベント一覧(マイページ)」の画面になりますので<mark>詳細/申込</mark>をクリックします。

|                                                                                                    | 学校からのお知らせ                                                                                                    |                                                                           |
|----------------------------------------------------------------------------------------------------|----------------------------------------------------------------------------------------------------|---------------------------------------------------------------------------|
| はしめて手続きれる方へ)<br>・ ユーザID (メールアドレス) をはじめて登録される方は、下のボタン<br>をクリックしてください。<br>・ minicompassサイト Functi (共通ID) として登録された方は、ログ<br>インにご遵承ください。 | ①ご登録いただいたユーザロ(メールアドレス)は、イベンド予約およびイン<br>ターネットは瞬の間に使用できます。<br>の同じユーザリロでえる以上で登録される場合は、1人目のご登録後、画面右上メ<br>ユューの「受知生得有変要」より追加登録してください。 |                                                                           |
| はじめての方はこちら                                                                                                    | システムに関するお知らせ                                                                                                    |                                                                           |
|                                                                                                    | システムからのお知らせはありません                                                                                                    |                                                                           |
| ユーザロ登録が必済みの方へ】<br>・ 登録済みのユーザ加(メールアドレス)、パスワードを入力のうえ、<br>「ログィン」をクリックしてください。<br>・ メールアドレスの変更を解望される場合は、ログイン後、「メールアド<br>レス変更」とならい。       |                                                                                                    | 受験生選択                                                                     |
| ールアドレス                                                                                                    |                                                                                                    | XMEERAMU/CV/JIGC 99                                                       |
| email                                                                                                    |                                                                                                    | 受験生を選択してください。                                                             |
| スワード □ /1スワードの状字細隙<br>Password                                                                                                    |                                                                                                    | コウセン クレ<br>2025/03/31まで有効                                                 |
| 口// イン                                                                                                    |                                                                                                    | ※ 5 話のの使効感覚は下げの違い面積からますので、学校感くがかい                                         |
| パスワードをお忘れの方はこちら                                                                                                    |                                                                                                    | ※ ユージ100月初期時間に下記の通う受賞されますのと、こと思えたとい。 ・最終ログイン先が出職サイトの場合 :当年度末まで(2024/3/31) |

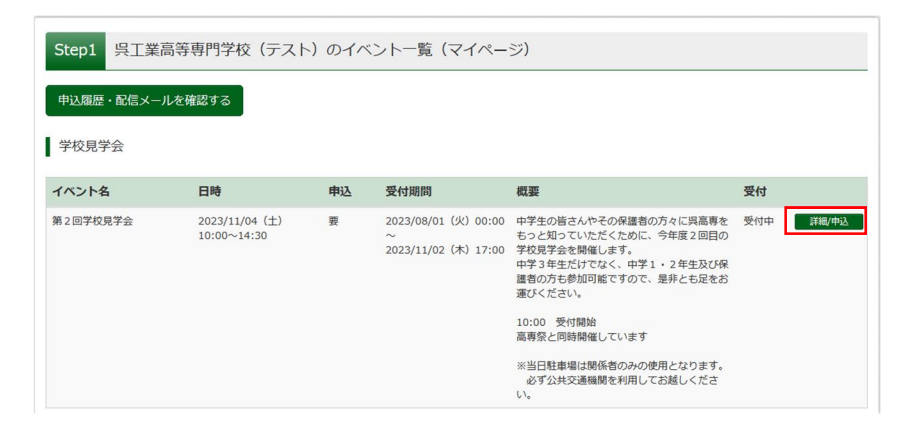

②参加人数(受験生・保護者等)を選択し、参加者情報入力へをクリックします。 規約同意確認の画面が表示されますので、最後までスクロールして確認し、同意して次へをクリックします。

| Step2 イベント | 詳細                            |    |                                               |                                                                                                    |                                                          |     |
|------------|-------------------------------|----|-----------------------------------------------|----------------------------------------------------------------------------------------------------|----------------------------------------------------------|-----|
| 既要         |                               |    |                                               |                                                                                                    |                                                          |     |
| (ベント名      | 日時                            | 申込 | 受付期間                                          | 概要                                                                                                    |                                                          | 受付  |
| 2回学校見学会    | 2023/11/04 (土)<br>10:00~14:30 | 要  | 2023/08/01(火)00:00<br>~<br>2023/11/02(木)17:00 | 中学生の皆さんやその保護者の方<br>ただくために、今年度2回目の学<br>中学3年生だけでなく、中学1・<br>可能ですので、是非とも足をお運<br>10:00 受付開始<br>高専祭と同時開催しています | 々に呉高専をもっと知ってい<br>校見学会を開催します。<br>2 年生及び保護者の方も参加<br>びください。 | 受付中 |
| 細          |                               |    |                                               | ※当日駐車場は関係者のみの使用<br>必ず公共交通機関を利用してお                                                                       | となります。<br>越しください。                                        |     |
| タイトル       |                               |    | 対象者                                           | 人数 (受験生)                                                                                                | 人数 (保護者等)                                                |     |
| 第2回学校見学会   |                               |    | 中学生とその保護者                                     | 1名 🗸                                                                                                    | 2名 ~)                                                    |     |
|            |                               |    | 戻る参加者情報入れ                                     |                                                                                                    |                                                          |     |

③<mark>必須</mark>はすべて入力あるいは選択し、<mark>確認画面へ</mark>をクリックします。

※入力された連絡先へ申込内容について問い合わせる場合があります。

Step3 イベント参加者情報入力

■受験生情報に登録されている項目が自動でセットされています。 画面上部のメニュー「受験生情報変更」から登録内容を修正できます。

お知らせ

※緊急連絡先に記入いただいた情報には、申込内容の確認で連絡させていただく場合があります。

※記入いただいた情報は、学校見学会の受付業務以外に使用しません。

| 参加者情報入力                                      |            |               |       |           |        |  |  |  |  |  |
|----------------------------------------------|------------|---------------|-------|-----------|--------|--|--|--|--|--|
| 氏名(漢字) 83                                    | 姓: 高       | 専             | 名:    | <b>県</b>  | (全角)   |  |  |  |  |  |
| 氏名(力ナ) 831                                   | セイ: 🗅      | ウセン           | メイ:   | クレ        | (全角カナ) |  |  |  |  |  |
| 住所                                           | 🗌 海外の方は    | チェッ <b>ク</b>  |       |           |        |  |  |  |  |  |
| <b>郵便番号  必須</b> 7370004 住所検索 (半角数字:ハイフンなし7桁) |            |               |       |           |        |  |  |  |  |  |
| 都道府県。2031                                    | 広島県        | ~             |       |           |        |  |  |  |  |  |
| 市区町村 必須                                      | 呉市         |               | (全角   | 1:(例)〇〇市) |        |  |  |  |  |  |
| ~~~~~~~中略~~~~~~                              |            |               |       |           |        |  |  |  |  |  |
| 在籍・卒業区分(中1〜中3)                               | 中3         | v             |       |           |        |  |  |  |  |  |
|                                              |            |               |       |           |        |  |  |  |  |  |
| 保護者等情報入力                                     |            |               |       |           |        |  |  |  |  |  |
| 氏名(漢字) 🜌                                     | 姓: 高       | 専             | 名:    | 機構        | (全角)   |  |  |  |  |  |
| 氏名(力ナ) 💩                                     | セイ: コ      | ウセン           | メイ:   | キコウ       | (全角カナ) |  |  |  |  |  |
| 緊急連絡先後須                                      | 0823       | - 73 - 8400 ( | 半角数字) |           |        |  |  |  |  |  |
| 緊急連絡先(説明) 🜌                                  | 0823-73-82 | 06            |       |           |        |  |  |  |  |  |
|                                              |            |               |       |           |        |  |  |  |  |  |
|                                              |            | 戻る確認          | 認画面へ  |           |        |  |  |  |  |  |

| ヘント名                                                                                                    | 日時                                      | 申込                                        | 受付期間                                                                 | 概要                                                                   |                                                             | 受付  |
|----------------------------------------------------------------------------------------------------|-----------------------------------------|-------------------------------------------|----------------------------------------------------------------------|----------------------------------------------------------------------|-------------------------------------------------------------|-----|
| 2 回学校見学会                                                                                                    | 2023/11/04 (±)<br>10:00~14:30           | 要                                         | 2023/08/01(火)00:00<br>~<br>2023/11/02(木)17:00                        | 中学生の皆さんやその保護者の<br>ただくために、今年度2回目の<br>中学3年生だけでなく、中学1<br>可能ですので、是非とも足をお | 方々に呉高専をもっと知ってい<br>学校見学会を開催します。<br>・2年生及び保護者の方も参加<br>運びください。 | 受付中 |
|                                                                                                    |                                         |                                           |                                                                      | 10:00 受付開始<br>高専祭と同時開催しています                                          |                                                             |     |
|                                                                                                    |                                         |                                           |                                                                      | ※当日駐車場は関係者のみの使<br>必ず公共交通機関を利用して                                      | 用となります。<br>お越しください。                                         |     |
| 細                                                                                                    |                                         |                                           |                                                                      |                                                                      |                                                             |     |
| タイトル                                                                                                    |                                         |                                           | 対象者                                                                  | 人数 (受験生)                                                             | 人数 (保護者等)                                                   |     |
| 第2回学校見学会                                                                                                    |                                         |                                           | 中学生とその保護者                                                            | 1名                                                                   | 2名                                                          |     |
| 氏名(漢字)                                                                                                    |                                         | 高専 呉                                      | -                                                                    |                                                                      |                                                             |     |
| 氏名(カナ)<br>~~~~~                                                                                                | ~~~~~~~                                 | コウセン                                      | ~~~~中略~~~                                                            | ~~~~~~~                                                              | ~~~~~~~                                                     | ~   |
| 氏名(カナ)<br>~~~~~<br>【保護者等情報の】                                                                                   | ·~~~~~~~~                               | コウセン<br>                                  | ~~~中略~~~                                                             | .~~~~~~                                                              |                                                             | ~   |
| <ul> <li>氏名(カナ)</li> <li>へへへへへ</li> <li>保護者等情報の</li> <li>氏名(漢字)</li> </ul>                                     | -~~~~~~~<br>確認                          | コウセン<br>~~~~~<br>高専 機構                    | ッシー<br>~~~~中略~~~<br><sup>義</sup>                                     | ~~~~~                                                                | ~~~~~~                                                      | ~   |
| 氏名(カナ)<br>~~~~~<br>【保護者等情報の<br>氏名(漢字)<br>氏名(カナ)                                                                | -~~~~~~~<br>確認                          | コウセン<br>~~~~~<br>高専 機構<br>コウセン            |                                                                      | .~~~~~                                                               |                                                             | ~   |
| <ul> <li>氏名(カナ)</li> <li>(保護者等情報のそ</li> <li>氏名(漢字)</li> <li>氏名(カナ)</li> <li>緊急連絡先</li> </ul>                   | ·~~~~~~~                                | コウセン<br>                                  |                                                                      | -~~~~~                                                               |                                                             | ~   |
| <ul> <li>氏名(カナ)</li> <li>、、、、、、、、、、、、、、、、、、、、、、、、、、、、、、、、、、、、</li></ul>                                        | -~~~~~~~<br>確認                          | コウセン<br>高専 機耕<br>コウセン<br>0823-7<br>0823-7 |                                                                      | -~~~~~                                                               |                                                             | ~   |
| <ul> <li>氏名(カナ)</li> <li>(保護者等情報のそ</li> <li>氏名(漢字)</li> <li>氏名(力ナ)</li> <li>緊急連絡先(説明)</li> <li>お知らせ</li> </ul> | ·~~~~~~~<br>確認                          | コウセン<br>                                  | - ~~~中略~~~<br>構<br>- キコウ<br>3-8400<br>3-8206                         | -~~~~                                                                |                                                             | ~   |
| <ul> <li>氏名(カナ)</li> <li>、、、、、、、、、、、、、、、、、、、、、、、、、、、、、、、、、、、、</li></ul>                                        | - ~ ~ ~ ~ ~ ~ ~ ~ ~ ~ ~ ~ ~ ~ ~ ~ ~ ~ ~ | コウセン<br>高専 機構<br>コウセン<br>0823-7<br>0823-7 | - ~~~中略~~~<br>構<br>- ~~~中略~~~<br>3-8400<br>3-8206<br>+ ていただく場合があります。 | -~~~~                                                                |                                                             | ~   |

⑤申込完了画面となり、mcID 登録時に使用したメールアドレスへ申込完了メールが送信されます。

<mark>受付票出力</mark>をクリックし,印刷して学校見学会当日に受付へ持参してください。

※受付票は「マイページ」からも印刷可能です。

| Step5 イベント                                                                                                    | 申込完了                                                                                                    |                       |                                                   |                                                                                            |     |  |  |  |  |
|----------------------------------------------------------------------------------------------------|----------------------------------------------------------------------------------------------------|-----------------------|---------------------------------------------------|--------------------------------------------------------------------------------------------|-----|--|--|--|--|
| イベント申込の受付が完<br>申込の変 および、受付                                                                                                    | 受け付けました(申込番号<br>アしました。<br>悪は、「イベントー覧(マイベ                                                                                                    | ≓:24001-<br>—უ)   თ_ნ | -00002)<br>电闪破器 · 变更(受付要)   1                     | デタンよりご確認ください.                                                                              |     |  |  |  |  |
| 甲込内谷、および、文刊集は、「イベント一覧(マイページ)」の「甲込健総・変更(受付集)」ボダンよりご確認ください。<br>申込の取り消しが必要な方は、「イベント一覧(マイページ)」の「キャンセル」ボタンより行ってください。<br>受付票PDFの表示・印刷について<br>受付票出力 |                                                                                                    |                       |                                                   |                                                                                            |     |  |  |  |  |
| 学校からのお知ら<br>呉高専第2回学校見学会(<br>当日は受付票を印刷して<br>公共交通機関を利用して<br>来場人数の変更やキャン<br>マイページから変更・取                                                         | 学校からのお知らせ<br>呉高専第2回学校見学会の申込が完了しました。<br>当日は受付票を印刷して持参してください。<br>公共交通機関を利用してお越しください。<br>来場人数の変更やキャンセル等の入力は11/2 (木) 17:00まで受け付けております。<br>マイページから変更・取消してください。 |                       |                                                   |                                                                                            |     |  |  |  |  |
| 概要                                                                                                    |                                                                                                    |                       |                                                   |                                                                                            |     |  |  |  |  |
| イベント名                                                                                                    | 日時                                                                                                    | 申込                    | 受付期間                                              | 概要                                                                                         | 受付  |  |  |  |  |
| 第2回学校見学会                                                                                                    | 2023/11/04 (±)<br>10:00~14:30                                                                                                    | 要                     | 2023/08/01 (火) 00:00<br>~<br>2023/11/02 (木) 17:00 | 中学生の皆さんやその保護者の方々に呉高専をもっと知ってい<br>ただくために、今年度2回目の学校見学会を開催します。<br>中学3年生だけでなく、中学1・2年生及び保護者の方も参加 | 受付中 |  |  |  |  |
|                                                                                                    |                                                                                                    | 第                     | 2回学校見学会 受                                         | 的票                                                                                         |     |  |  |  |  |
|                                                                                                    |                                                                                                    |                       |                                                   |                                                                                            |     |  |  |  |  |
|                                                                                                    | 呉工業高等専門学校                                                                                                    | (テスト)                 |                                                   |                                                                                            |     |  |  |  |  |

| イベント名                     | 弗 2 回 字 校 見 字 云              |
|---------------------------|------------------------------|
| 日時                        | 2023/11/04 (±) 10:00 ~ 14:30 |
| 人数(受験生)                   | 1名                           |
| 人数(保護者等)                  | 2 名                          |
| 氏名(漢字)                    | 高専 呉                         |
| 氏名(カナ)                    | コウセン クレ                      |
| 出身校                       | 呉市立阿賀中学校                     |
| 氏名(漢字)                    | 高専 機構                        |
| 氏名(カナ)                    | コウセン キコウ                     |
| 学校からのお知らせ                 |                              |
| 10:00 受付開始<br>当日はこの受付票を持ち | 参してください。                     |

## 以上で、イベント申込は完了です。

| 参考                                                                               | 甲込内容の確認・変                     | を 見・ 取 | 双消について                                            |                                                                                                    |                                       |  |  |  |  |  |  |
|----------------------------------------------------------------------------------|-------------------------------|--------|---------------------------------------------------|----------------------------------------------------------------------------------------------------|---------------------------------------|--|--|--|--|--|--|
| 申込済であればマイページで以下のような表示となるため, <mark>申込確認・変更</mark> 又は <mark>キャンセル</mark> をクリックします。 |                               |        |                                                   |                                                                                                    |                                       |  |  |  |  |  |  |
| Step1 呉工業高等専門学校(テスト)のイベント一覧(マイページ)                                               |                               |        |                                                   |                                                                                                    |                                       |  |  |  |  |  |  |
| 申込履歴・配信                                                                          | 言メールを確認する                     |        |                                                   |                                                                                                    |                                       |  |  |  |  |  |  |
| 学校見学会                                                                            |                               |        |                                                   |                                                                                                    |                                       |  |  |  |  |  |  |
| イベント名                                                                            | 日時                            | 申込     | 受付期間                                              | 概要                                                                                                    | 受付                                    |  |  |  |  |  |  |
| 第2回学校見学会                                                                         | 2023/11/04 (土)<br>10:00~14:30 | 要      | 2023/08/01 (火) 00:00<br>~<br>2023/11/02 (木) 17:00 | 中学生の皆さんやその保護者の方々に呉高専を<br>もっと知っていただくために、今年度2回目の<br>学校見学会を開催します。<br>中学3年生だけでなく、中学1・2年生及び保<br>護者の方も参加可能ですので、是非とも足をお<br>運びください。 | 受付中<br>申込確認・変更<br>(受付票)<br>詳細<br>キャンは |  |  |  |  |  |  |
|                                                                                  |                               |        |                                                   | 10:00 受付開始<br>高専祭と同時開催しています                                                                                                 |                                       |  |  |  |  |  |  |
|                                                                                  |                               |        |                                                   | ※当日駐車場は関係者のみの使用となります。<br>必ず公共交通機関を利用してお越しください。                                                                              |                                       |  |  |  |  |  |  |

申込期間内であれば参加人数の変更や申込キャンセルが可能です。

....